## Synchronisation Zimbra avec Open Sync sur Android

**Open Sync** est une application Open Source permettant une synchronisation de vos calendriers, de vos contacts et de vos tâches Zimbra sur votre téléphone.

L'application est disponible sur le playstore:

## ×

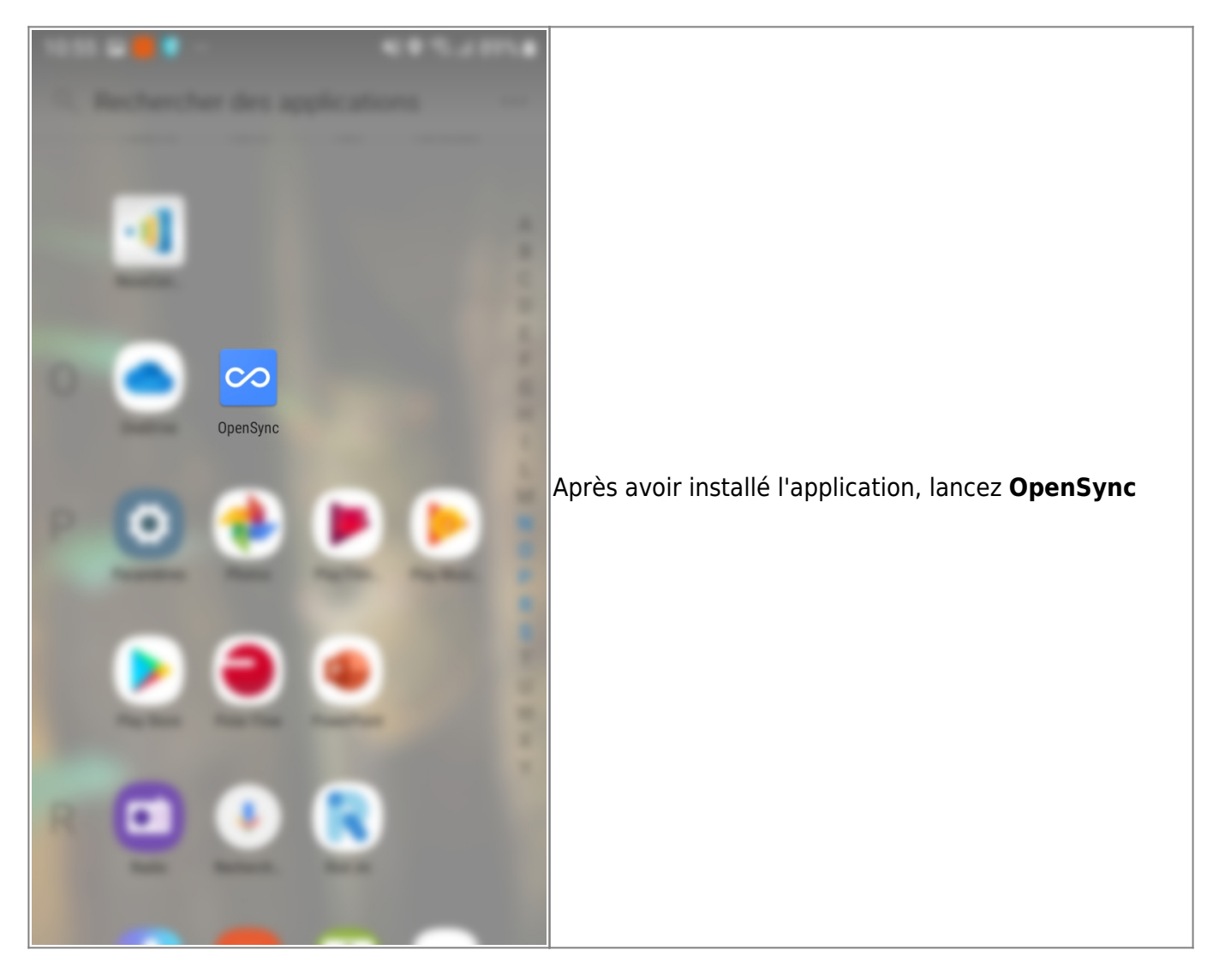

update: 2020/03/03 personnels:agenda:mobiles:android:opensync https://wiki.univ-nantes.fr/doku.php?id=personnels:agenda:mobiles:android:opensync&rev=1583232228 11:43

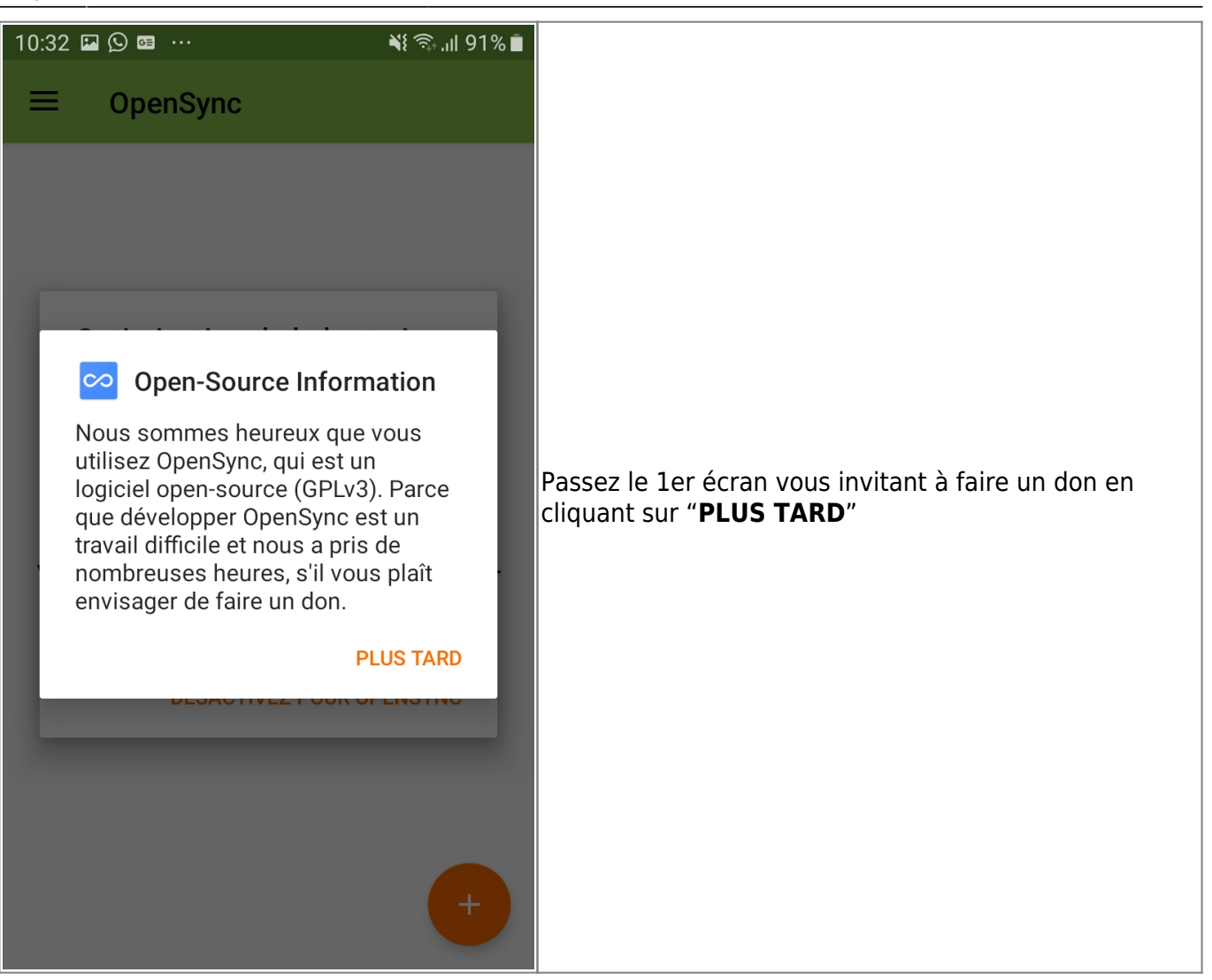

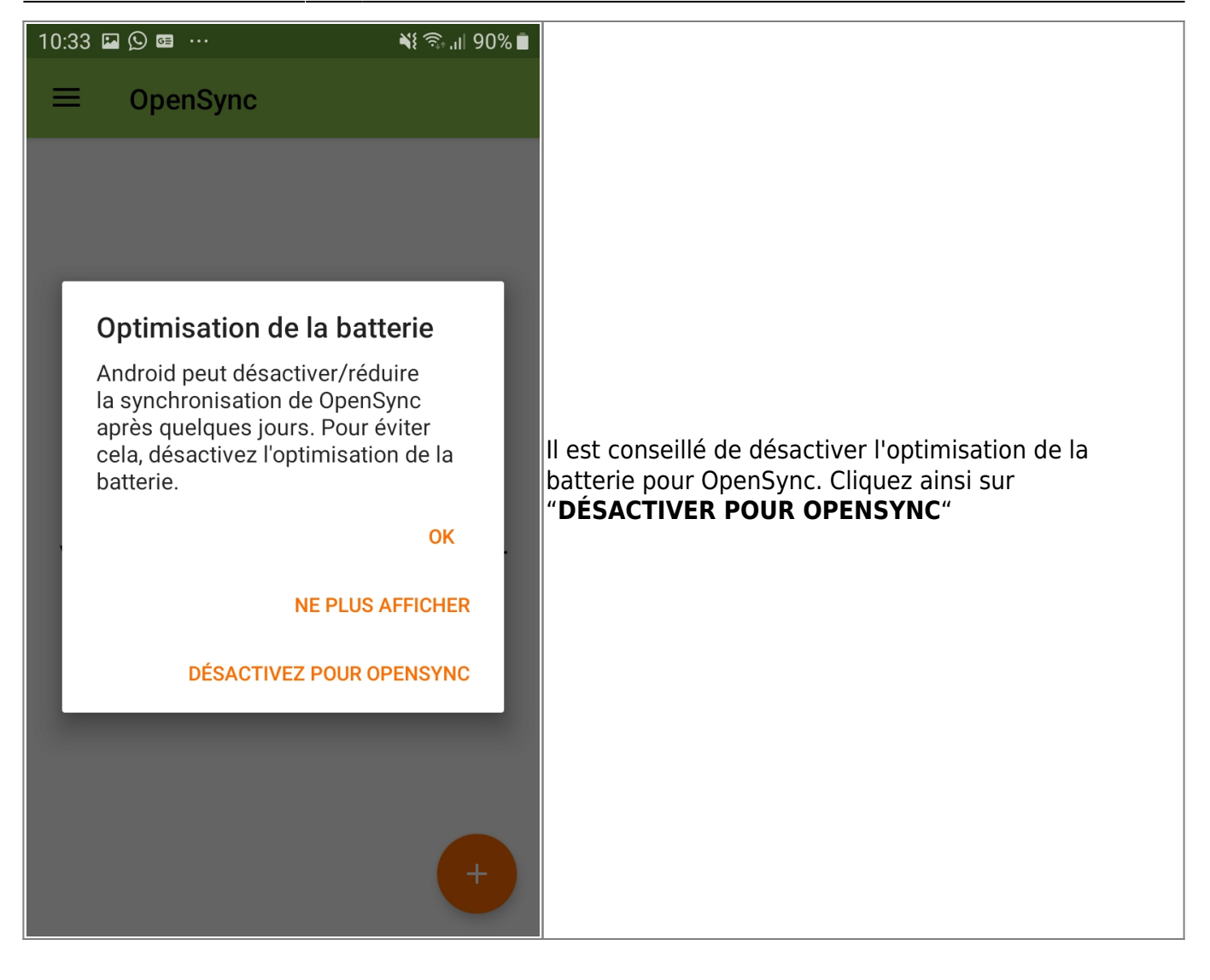

update: 2020/03/03 personnels:agenda:mobiles:android:opensync https://wiki.univ-nantes.fr/doku.php?id=personnels:agenda:mobiles:android:opensync&rev=1583232228

## 11:43

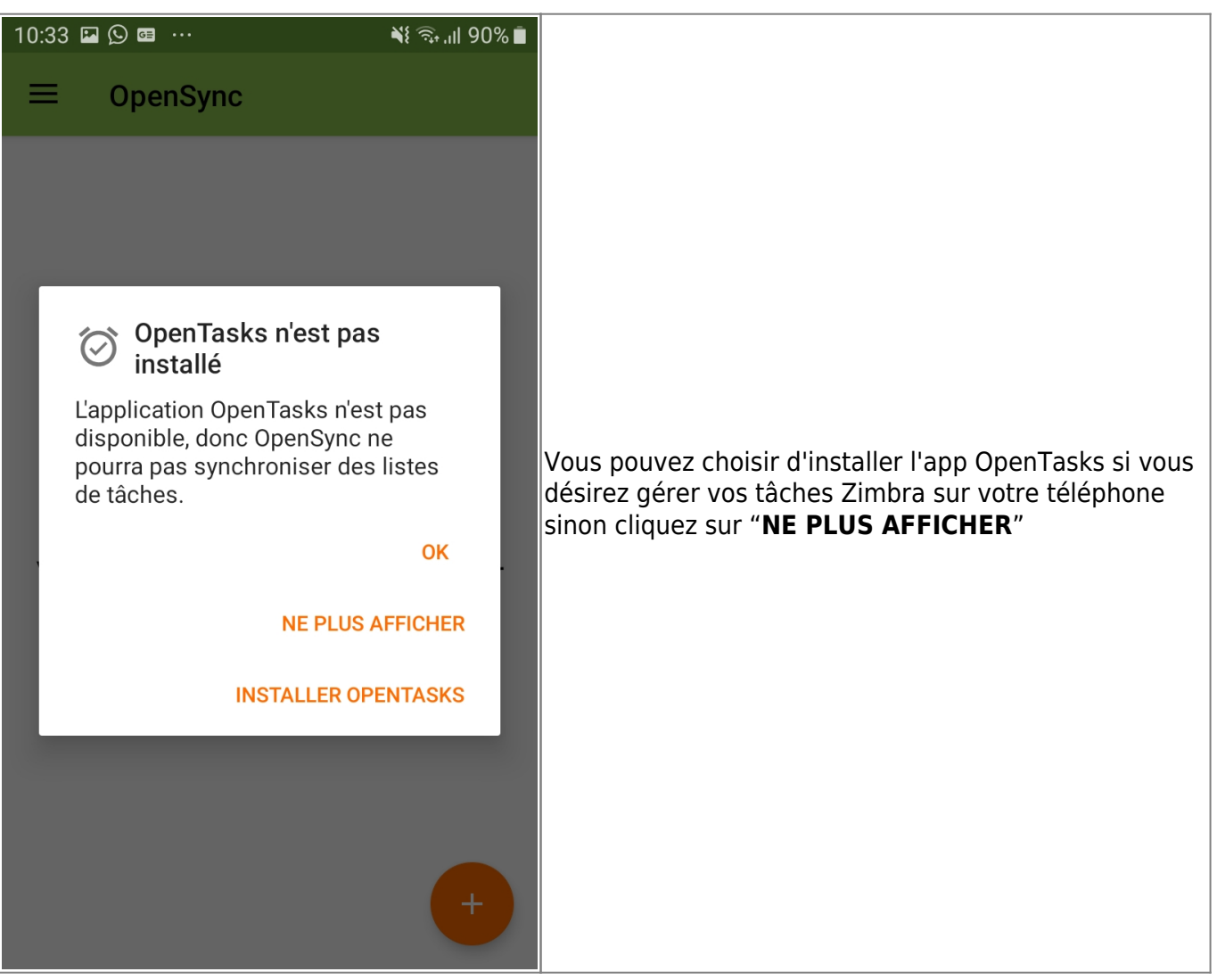

| 10:33 🗳 💬 🔤 \cdots                                             | ¥i 🦡 .ıll 90% ∎้                   |                                                                                                    |  |
|----------------------------------------------------------------|------------------------------------|----------------------------------------------------------------------------------------------------|--|
| ■ OpenSync                                                     |                                    |                                                                                                    |  |
| Bienvenue sur Ope<br>Vous pouvez mainten<br>un compte CalDAV/0 | enSync!<br>ant ajouter<br>CardDAV. | Une fois l'application démarrées, cliquez sur le bouton<br>"+" pour ajouter votre compte"                                                                                  |  |
| 10:34 🗳 💬 📾 \cdots                                             | 🌂 🧙 🔊 🕯                            |                                                                                                    |  |
| ← Ajouter un compte                                            | • •                                |                                                                                                    |  |
| Connexion avec u email abelard-a@univ-nantes.fr                | ne adresse                         | Cochez la case " <b>Connexion avec une adresse</b><br>email" puis entrez " <b><votreidentifiant>@univ-</votreidentifiant></b><br>nantes.fr" et votre mot de passe habituel |  |
|                                                                | 15                                 |                                                                                                    |  |
|                                                                | Ø                                  | une URL et un nom d'utilisateur. Dans ce cas                                                                                                    |  |
| O Connexion avec u<br>un nom d'utilisate                       | ne URL et<br>ur                    | utilisez l'adresse <b>https://zimbra.univ-nantes.fr</b> ,<br>votre identifiant et votre mot de passe habituels.                                                            |  |
| SE                                                             | CONNECTER                          |                                                                                                    |  |

Last

update: 2020/03/03 personnels:agenda:mobiles:android:opensync https://wiki.univ-nantes.fr/doku.php?id=personnels:agenda:mobiles:android:opensync&rev=1583232228 11:43

10:35 🗳 🕓 🖼 \cdots ارا 🗟 🕅 0  $\leftarrow$ Ajouter un compte Créer un compte arnaud.abelard@univ-nantes.fr Utilisez votre adresse e-mail comme nom de compte car Android utilisera ce nom en tant que champ ORGANISATEUR pour les événements que vous créerez. Vous ne pouvez pas avoir deux comptes avec le même nom. Méthode pour les contacts de type groupe : Vérifiez votre adresse email puis cliquez sur "CRÉER Les groupes sont des VCards indép.. UN COMPTE" CRÉER UN RETOUR COMPTE

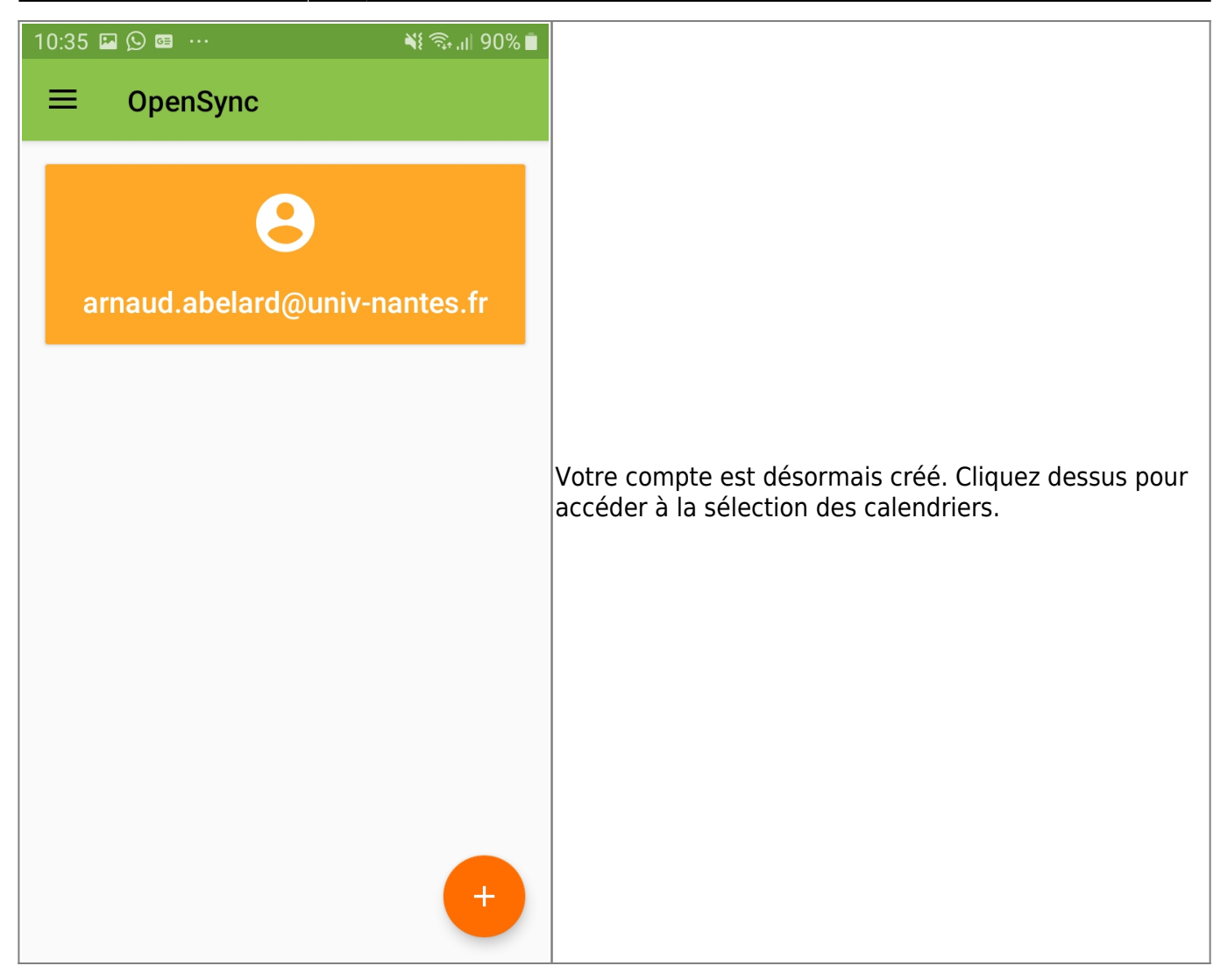

Last update: 2020/03/03 personnels:agenda:mobiles:android:opensync https://wiki.univ-nantes.fr/doku.php?id=personnels:agenda:mobiles:android:opensync&rev=1583232228 update:

11:43

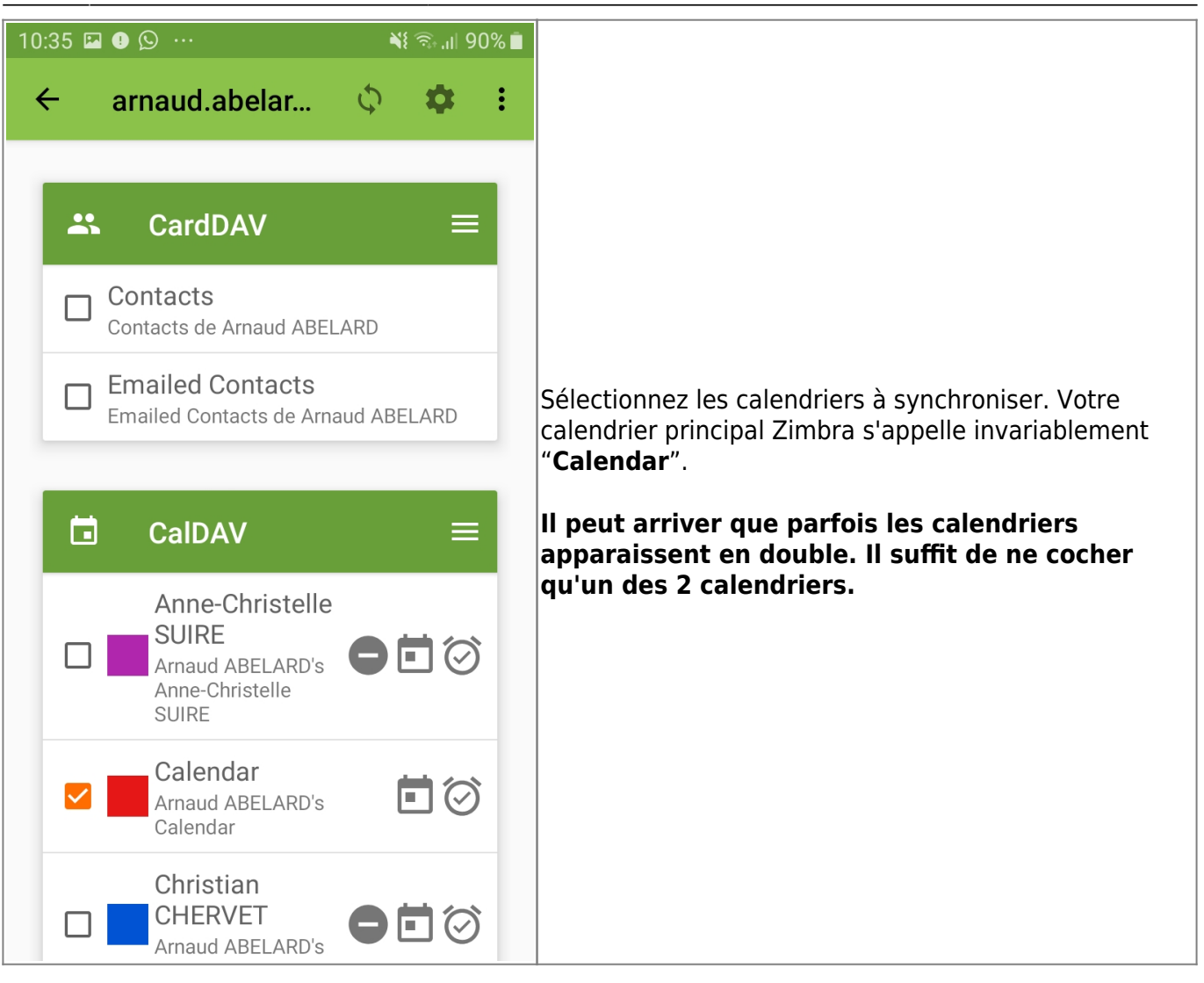

| 10:36 🖬 0 😥 … 🛛 💐 🗟 .ill 90% 🗎                                                                                        |                                                                                                    |
|----------------------------------------------------------------------------------------------------|----------------------------------------------------------------------------------------------------|
| <ul> <li>Paramètres: arnaud.abelard</li> </ul>                                                                        |                                                                                                    |
| Authentification                                                                                                    | par défaut l'interval de synchronisation est de 4h (240<br>minutes). Vous pouvez le modifier dans les parametres<br>(bouton "engrenage") |
| Nom d'utilisateur<br>abelard-a@univ-nantes.fr                                                                         |                                                                                                    |
| Mot de passe<br>Mettre à jour le mot de passe                                                                         |                                                                                                    |
| Synchronisation                                                                                                    |                                                                                                    |
| Interval de synchronisation des carnets d'adr<br>Toutes les 240 minutes et immédiatement après un<br>changement local |                                                                                                    |
| Interval de synchronisation des agendas<br>Toutes les 240 minutes et immédiatement après un<br>changement local       |                                                                                                    |
| Interval de synchronisation des tâches<br>Indisponible                                                                |                                                                                                    |
| Synchronisation en Wifi seulement<br>Le type de connexion n'est pas pris en                                           |                                                                                                    |
| <ul> <li>OpenSync 10:35</li> <li>Autorisations OpenSync</li> <li>Autorisations supplémentaires demandées</li> </ul>   | Une notification vous demandera de donner les<br>permissions à OpenSync. <b>Vous devez</b><br>impérativement le faire.                   |
| 10:35 Image: 0 Spin methods       Spin methods         ←       arnaud.abelar       C       C       C                  | Vous pouvez forcer une synchronisation manuelle avec le bouton ad-hoc                                                                    |

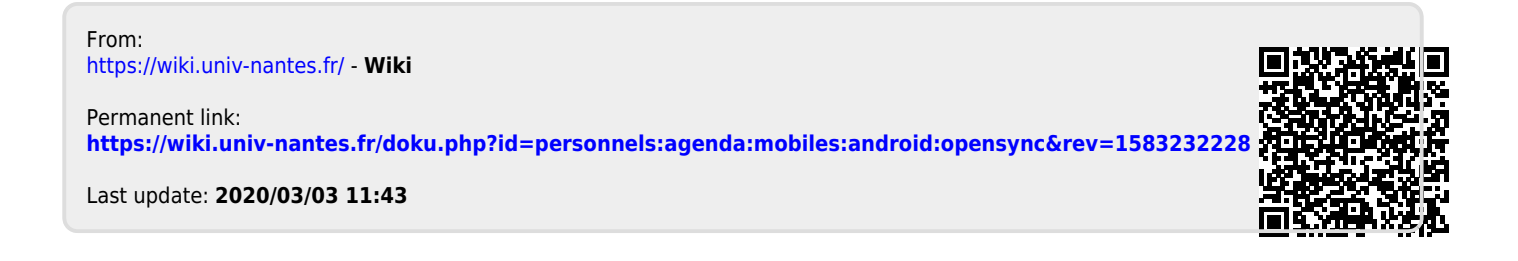